## **View your TSI Status**

Checking your TSI Status is easy. Follow these instructions to determine your next steps:

- 1. Log into your <u>MyUNT</u> account.
- 2. Go to your Student Center page.
- 3. Click on the **TSI** link int he bottom right corner of the Student Center page to view your status. This link updates on a rolling basis after registering for orientation, so check again in a few days or email us at <u>TSI@unt.edu</u> if you don't find anything.

1 INT

**COMPLETE**. If you have met the TSI requirements by any method, you'll see OVERALL STATUS marked as COMPLETE as seen in the example here. **There is nothing further you need to do**- you'll be able to register for classes after you attend orientation and receive an advising code.

|                    | Overal        | Status Test Sections     |                                        |               |
|--------------------|---------------|--------------------------|----------------------------------------|---------------|
| mai                | Name:         |                          | Institution NT752 ID:                  |               |
| essage Center      |               |                          | David Mit                              | h Milita      |
| ly Classes         | , (           | Dverall Status: Complete | Area Completed:                        | n wme<br>] [] |
| nroliment          | >             | Status Date:             | SAT E                                  | EMPTION       |
| inancial Ald       |               | Comment:                 |                                        |               |
| inances            | >             |                          |                                        |               |
| cademic Records    | Return to     | Student Center           |                                        |               |
| SI Status View     | TSI Test View |                          |                                        |               |
| ime:               |               |                          | ID:                                    | 115           |
|                    | t Complete    | An                       | Read Math White<br>ea Completed: 🗹 🔲 🗹 |               |
| Overall Status: No |               |                          | NONE                                   |               |
| Overall Status: No | -             | Ex                       | emption Type:                          |               |
| Overall Status: No |               | Ex                       | NONE                                   |               |

**INCOMPLETE**. If you have **NOT** met the TSI requirements, you'll see OVERALL STATUS marked as INCOMPLETE. You may also see in which areas you are incomplete. In the example here, this student is complete in reading and writing, but not math. You must take the TSI Assessment for the areas in which you are considered incomplete unless you qualify for an exemption.